# LATHUND för ISTIDEN – Konstgräsalliansen – 2023 03 17

Vi kör nu igång med istiden appen och adminstrations system för planbokning. Det kommer garanterat bli en del inkörningsproblem med det får vi lösa i god ton mellan och inom föreningarna.

Att digitalisera bokningarna ser vi som rätt väg att gå och vi kör nu igång på prov denna säsong.

## Istiden App:

Istiden Appen laddas ner via Apple Appstore and Google Play (Android).

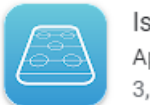

Istiden Appbolaget Sverige AB 3,5 ★

I istiden kommer ni kunna se veckoschema för ert lag (det lag ni väljer som ert lag) samt hallschema som visar totala bokningsläget för vald vecka. Instruktioner för att komma igång med era inställningar i Appen för att hitta förening, lag och spelyta finns längre ner i dokumentet.

## Träningszoner A, B, C:

Under varje träningstillfälle står även den zon som ni är allokerade till. A = ytter zonen närmast OK Q6 macken, B är mittzonen samt C är ytter zonen närmast FIF klubbhus (gula stugan).

Det finns begränsat med stöd för att hantera zoner i systemet initialt så ni kan ha tilldelats en zon som skiljer från tidigare utskickat grundschema samt zonen kan variera från vecka till vecka. Vill ni byta zoner med varandra vid vissa tillfällen så får ni lösa det mellan träningsgrupper och föreningarna som har samma tid vid träningstillfället. Kommer ni inte överens så gäller tilldelningen i Istiden App.

## **Träningar:**

Ändringar och önskemål att utnyttja lediga träningstider görs via email till istider@forshagaif.se

Ange förening, lag samt kontaktuppgift förutom önskemål om tid enligt vad ni kan se är ledigt i istiden appens hallschema.

Initialt kör vi först till kvarn på lediga tider (se även matchtider som har prioritet nedan). Visar det sig att administrationen blir för tung på detta så kan det komma att ändras.

## Matcher:

Bokning av matchtider görs via respektive klubbs kansli, som sedan koordinerar enskilda klubbarsbehov.

Kanslierna skickar in önskemål om match till <u>istider@forshagaif.se</u>. Ange även om ni skall spela 11 manna, 9 manna eller 7 manna (det påverkar tiden och ytan som allokeras för match + viss uppvärmning).

Matchtider är i huvudsak Fredagar efter 18.30, Lördagar från 11.00 samt Söndagar från 11.00.

Matcher har högre prioritet än träning under dessa tider men är det ledigt går det bra att boka träningar (vid sen påkommen match kan det dock bli inställt). Det innebär också att det finns möjlighet att träna även helger innan 10.30.

Vissa söndagar är även bingo dagar hos FIF vilket begränsar möjliga matchtider dessa Söndagar.

## Att komma igång med Istiden appen:

- 1. Ladda ner Istiden appen från respektive app store/google play beroende på er platform.
- 2. Tryck på kom igång och välj förening. Välj Forshaga fotboll som förening och välj ert lag på välj lag menyn under respektive klubb, i exemplet nedan ÖDIK F13.
- 3. Välj inställningar i nedre högra hörnet. Välj ert lag genom att klicka på det under respektive förening.

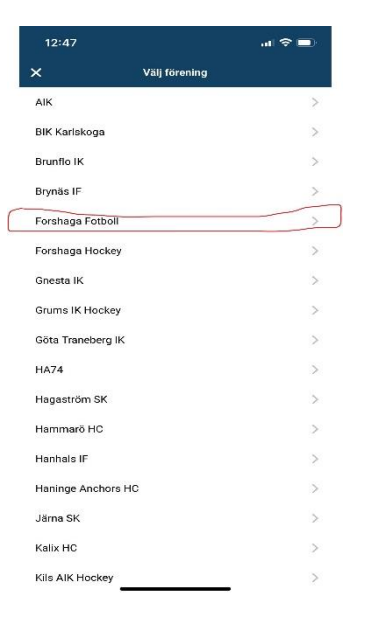

| 12:48             |          | al 🗢 🗖 |
|-------------------|----------|--------|
| <                 | Välj lag |        |
| FIF PT2           |          |        |
| FIF P13           |          |        |
| FIF P14           |          |        |
| FIF P16           |          |        |
| Mallbackens IF    |          |        |
| Konstgräs Allians |          |        |
| ÖDIK              |          |        |
| ÖDIK F9           |          |        |
| ÖDIK F10          |          |        |
| ÖDIK F11          |          |        |
| ÖDIK F12          |          |        |
| ÖDIK F13          |          |        |
| ÖDIK A Lag Her    | rr       |        |
| ÖDIK A Lag Dar    | m        |        |
| Deje IK           |          |        |
| DIK F14           |          |        |
| DIK A Lag         |          |        |
| Olsäter SK        |          |        |
| OSK A Lag         |          | _      |

4. Klicka på lagschema för att se träningar för valt lag och ni skall få upp era träningar för den vecka ni väljer genom att klicka på kalendern i högra övre hörnet.

| FORSHADA FOTBOLL                                   |        | 12:50      |                                |              | al 🗢 I         |
|----------------------------------------------------|--------|------------|--------------------------------|--------------|----------------|
| *ODIK F13                                          |        | e          | FORSHAG                        | A FOIBOLL    |                |
| <u>v.12</u>                                        |        | G          |                                |              | (              |
| 1                                                  |        | onsdag, 22 | /3                             |              |                |
| ÖDIK F13 - Träning<br>B Plan Konstgräs<br>H: Zon B |        | 18:00      | ÖDIK F13 - Tr<br>B Plan Konstr | 13           |                |
|                                                    |        | freder, 24 | H: Zon B                       | 14           |                |
| ÖDIK F13 - Träning                                 |        | 17:00      | ÖDIK F13 - Tr                  | 15           |                |
| 3 Plan Konstgräs<br>H: Zon C                       |        | 18:30      | B Plan Konste<br>H: Zon C      | 16           |                |
|                                                    |        |            |                                | 17           |                |
|                                                    |        |            |                                | 18           |                |
|                                                    |        |            |                                | 19           |                |
|                                                    |        |            |                                | 20           |                |
|                                                    |        |            |                                | 21           |                |
|                                                    |        |            |                                | 22           |                |
|                                                    |        |            |                                | 23           |                |
|                                                    |        |            |                                | 24           |                |
|                                                    |        |            |                                | 25           |                |
|                                                    |        | Lagschema  | Hallschema                     | Kontakta oss | ලි<br>Inställn |
| 24-00 State                                        | 20.000 |            |                                |              |                |

5. För att se alla bokade tider för konstgräset en viss vecka så klickar ni på Hallschema. Välj sedan B plan konstgräsplan för att se totala schemat för en vecka. Välj vecka i kalendern i över högra hörnet.

| 12:50          |                                                          | al 🕆 🔳         |
|----------------|----------------------------------------------------------|----------------|
| C              | POTSHADA POTRO I<br>B Plan Konstgräs                     |                |
| ٩              |                                                          |                |
| måndag, 2      | 2/3                                                      |                |
| 17:00<br>18:00 | ÖDIK F9 - Träning<br>B Plan Konstgräs<br>H: Zon C        |                |
| 17:00<br>18:00 | FIF P9 - Training<br>B Plan Konstgras<br>H: Zon B        |                |
| 17:00<br>18:00 | FIF P13 - Träning<br>B Plan Konstgräs<br>H: Zon A        |                |
| 18:00<br>19:30 | Forshaga A Lag - Träning<br>B Plan Konstgräs<br>H: Zon A |                |
| 18:00<br>19:00 | ODIK F12 - Träning<br>B Plan Konstgräs<br>H: Zon C       |                |
| 18:00<br>19:00 | FIF P10 - Träning<br>B Plan Konstgräs<br>H: Zon B        |                |
| 19:00<br>20:30 | Malibackens IF - Träning<br>B Plan Konstgräs<br>H: Zon C |                |
| G<br>Lagachema | Hallacheins Kottakta oss                                 | (institutinger |

| 12:50            |           | al 🗟 🗖 |
|------------------|-----------|--------|
| ×                | Välj hall |        |
| D Plan Grus      |           | >      |
| C Plan Gräs      |           | >      |
| B Plan Konstgräs |           | )      |
| A Plan Gräs      |           | 3      |

6. Ni kan lägga till fler lag under inställningar och Lägg till lag som ni sedan aktivt kan välja mellan genom drop down pilen, ÖDIK F13 i bild 2 nedan. Dock kommer ni bara få noteringar för det huvudlag ni har (när vi har det på plats) som styr under generellt byt lag.

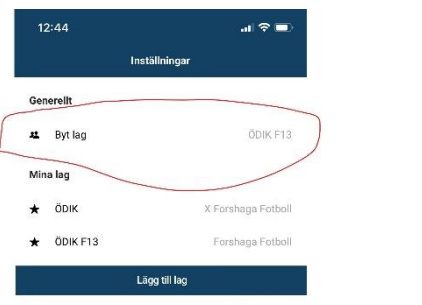

| 12:49      |                                        | ∎ 🗢 💷 |
|------------|----------------------------------------|-------|
| C          | PORSHADA FOTBOLL<br>▼ÖDIK F13          |       |
| <b>(</b> ) | v.12                                   |       |
| onsdag, 2  | 2/3                                    |       |
| 18:00      | ÖDIK F13 - Träning<br>B Plan Konstaräs |       |
| 19:00      | H: Zon B                               |       |
| fredag, 24 | /3                                     |       |
| 17:00      | ÖDIK F13 - Träning                     |       |
| 18:30      | B Plan Konstgras<br>H: Zon C           |       |

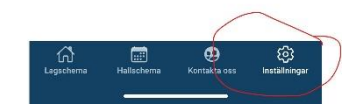

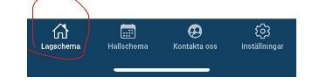